# • verifone

https://verifone.cloud/docs/device-management/device-management-user-guide/asset-tracking/configuringlocations/add Updated: 09-Nov-2022

## **Add Location**

To add a location.

1. Go to **Device Management** -> **Locations** -> **Select** + Icon.

| Device Management V Repo | rts 🌱 Administration 🗸 | Help & Support |          |                                |                      |                |  |  |  |  |
|--------------------------|------------------------|----------------|----------|--------------------------------|----------------------|----------------|--|--|--|--|
| Locations                |                        |                |          |                                |                      | PRE-SIT 1      |  |  |  |  |
| Actives > 1 - 10 of 296  |                        |                |          |                                |                      |                |  |  |  |  |
|                          |                        |                |          |                                |                      | •              |  |  |  |  |
| Туре О                   | Name O                 | Address O      | Status O | Modified By O                  | Modified Date O      | Add            |  |  |  |  |
|                          | Narre                  |                | · · ·    |                                |                      | ď              |  |  |  |  |
| 3rd Party Service Provid | BLR_EMP01              | VFL_BLR        | Active   | Soumya.Kajagar@VERDFONE.c      | Oct/18/2022 10:07 AM | e •            |  |  |  |  |
| Reseller                 | Test-17                | Test-17        | Active   | sreenivas.vuyyala@verifone.com | Oct/17/2022 6:35 AM  | 8 <del>0</del> |  |  |  |  |
| 3rd Party Service Provid | 8ng-13                 | Hal-3          | Inactive | Soumya.Kajagar@VERIFONE.c      | Oct/14/2022 12:49 PM | 8 <b>o</b>     |  |  |  |  |
| Site                     | Ung_11155555           | test-8-address | active   | mariamk1@verifone.com          | Oct/11/2022 11:59 AM | e o            |  |  |  |  |
| Warehouse                | test-8-name-9786       | test-2-address | active   | mariamk1@verifone.com          | Oct/11/2022 11:56 AM | e •            |  |  |  |  |

2. Enter the details and select the + icon.

| Device Management 🗸 Rep  | orts 🌱 Administration 🌱 | Help & Support       |          |                                |                      |                  |  |  |  |
|--------------------------|-------------------------|----------------------|----------|--------------------------------|----------------------|------------------|--|--|--|
| Locations                |                         |                      |          |                                |                      | PRE-SIT 1.22.1.1 |  |  |  |
| Actions A 1 - 10 of 295  |                         |                      |          |                                |                      |                  |  |  |  |
|                          |                         |                      |          |                                |                      | Q                |  |  |  |
| Type O                   | Name O                  | Address O<br>Address | Status 0 | Modified By 🗘                  | Modified Date O      | ⊙                |  |  |  |
| 3rd Party Service Provid | BLR_EMP01               | VFL_BLR              | Active   | Soumya.Kajagar@VERIFONE.c      | Oct/18/2022 10:07 AM | e •              |  |  |  |
| Reseller                 | Test-17                 | Test-17              | Active   | sreenivas.vuyyala@verifone.com | Oct/17/2022 6:35 AM  | e •              |  |  |  |
| 3rd Party Service Provid | Bng-13                  | Hal-3                | Inactive | Soumya.Kajagar@VERIFONE.c      | Oct/14/2022 12:49 PM | 8 <del>0</del>   |  |  |  |
| Site                     | Unq_11155555            | test-8-address       | active   | mariamk1@verifone.com          | Oct/11/2022 11:59 AM | e <del>o</del>   |  |  |  |
| Warehouse                | test-8-name-9786        | test-2-address       | active   | mariamk1@verifone.com          | Oct/11/2022 11:56 AM | C 0              |  |  |  |

All the Location configurations are reflected in the File Chain of Custody screen.

To view the updated Location details.

Go to **Device Management** -> Locations.

## **General information**

#### Today's Date

18-04-2022

Shipment

**Device Serial Number** 

007-008-099

#### Shipment

Select Shipment

## **Chain of Custody**

#### **New Status Selection**

Select Status

#### Location

Select Location